## 「網上家課冊」(小學)

(修訂日期: 12-1-2022)

本校資訊科技組已為每班學生增設 Microsoft Teams「網上課堂」團隊, 學生只須按以下流程,即可於 Teams 查閱家課。

步驟 1: 登入 Microsoft Teams 系統,點選「2021\_xxx(班別)網上課堂」團隊

| $\langle \rangle$ |                    |   |
|-------------------|--------------------|---|
| 〔1<br>活動          | 團隊                 | Ē |
| (三)<br>聊天         | 22 2122_ 網上課堂      |   |
| (i)               | 一般                 |   |
| 國國                | ₩₩₩ 2122_P4_下午網上課堂 |   |
| (1)<br>作業         | 一般                 |   |
|                   | 22 2122_P5_下午網上課堂  |   |
| 行手暦               | 一般                 |   |

步驟 2: 點選上方頻道「網上家課冊」

| $\langle \rangle$ |                     |   | Q 搜尋                                     |  |  |  |  |
|-------------------|---------------------|---|------------------------------------------|--|--|--|--|
| 〔1<br>活動          | 團隊                  | Ŧ | 22 一般 貼文 檔案 課程筆記本 作業 成績 Insights 網上家課冊 ~ |  |  |  |  |
| (三)<br>聊天         | 22 2122_P6A_下午網上課堂  |   | 如果您的網站載入不正確, 按一下這裡                       |  |  |  |  |
| (i)               |                     |   |                                          |  |  |  |  |
| 国际                | № ма 2122_P4_下午網上課堂 |   | Date : 12/01/2022                        |  |  |  |  |
| 。<br>作業           | 一般                  |   |                                          |  |  |  |  |
|                   | 22 2122_P5_下午網上課堂   |   | StudentHomeWork                          |  |  |  |  |
| R                 | 一般                  |   | €重新整理                                    |  |  |  |  |

步驟 3: 點選「日期」,即可查閱該天家課。

| 22                        | 一般                         | 貼文   | 檔案 | 課程筆記ス | L 作業  | 成績 | Insights | 網上家課冊   | ~ + | -    |          |
|---------------------------|----------------------------|------|----|-------|-------|----|----------|---------|-----|------|----------|
| 如果您的                      |                            |      |    |       |       |    |          |         |     |      |          |
| Date :                    | 12/01/2                    | 2022 |    | Ľ     | 1     |    |          |         |     |      |          |
| C i                       | ■ StudentHomeWork<br>C重新整理 |      |    |       |       |    |          |         |     |      |          |
| 50 🗸 記錄/頁                 |                            |      |    |       |       |    |          |         |     |      |          |
| 功俞                        |                            |      |    | 號碼    | Class |    | 9        | Subject |     | Date | Homework |
| No matching records found |                            |      |    |       |       |    |          |         |     |      |          |
|                           |                            |      |    | 號碼    | Class |    |          | Subject |     | Date | Homework |

如有查詢,請致電 2340 7761 與 貴子弟的班主任聯絡。

本校資訊科技組已為每班學生增設 Microsoft Teams「網上家課冊」團隊, 學生只須按以下流程,即可於 Teams 查閱家課。

步驟 1: 登入 Microsoft Teams 系統,點選「2021\_xxx(班別)網上家課冊」團隊

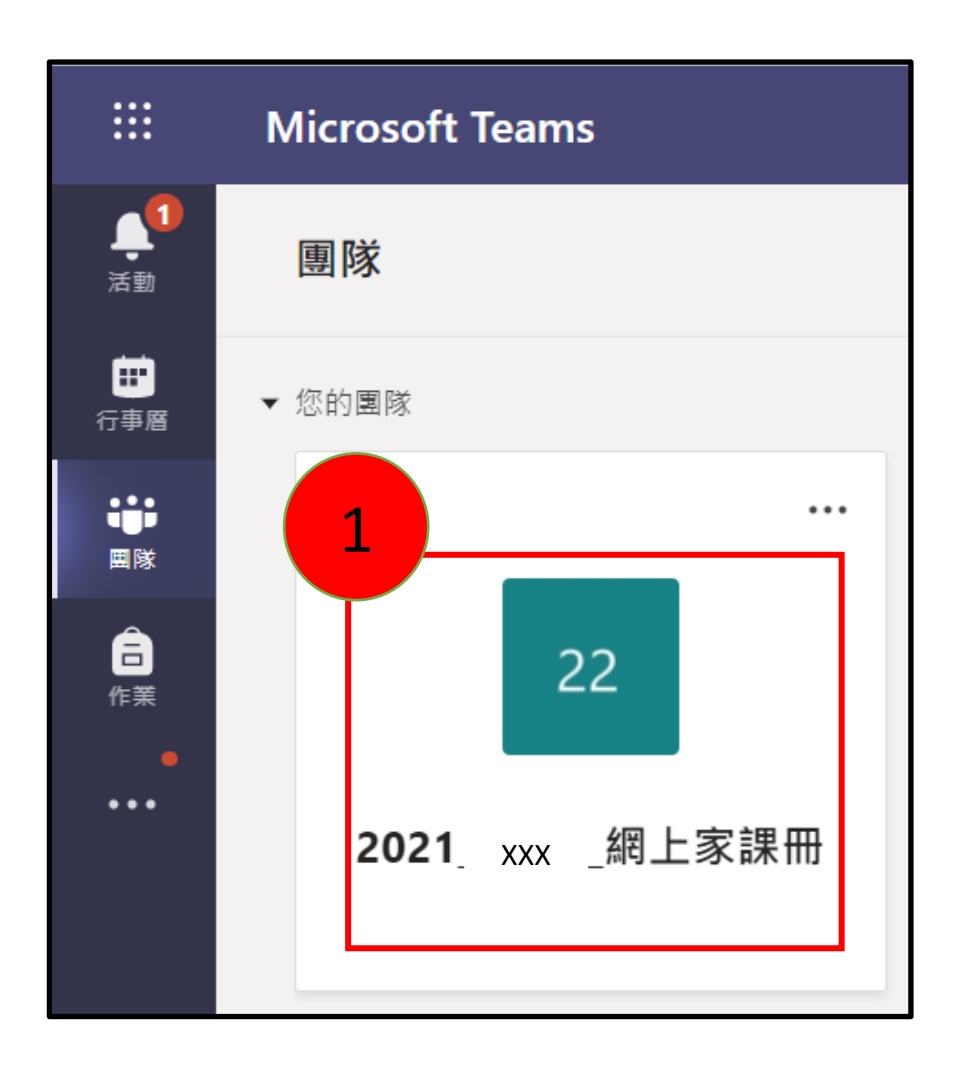

步驟2:點選上方頻道「網上家課冊」

|                | Microsof | 't Teams     | Ø | Q.搜尋 2                   |
|----------------|----------|--------------|---|--------------------------|
| <b>〕</b><br>活動 | く 所有團隊   | <del>x</del> |   | 22 一般 貼文 檔案 網上家課冊 ~ 十    |
| 行事層            | 22       |              |   | 如果您的網站載入不正確, 按一下這裡       |
|                | 2021_    | _網上家課冊       |   | Date : 31/08/2020        |
| 作業             | 一般       |              |   |                          |
| •••            |          |              |   | <b>≣</b> StudentHomeWork |

步驟3:點選「日期」,即可查閱該天家課。

|                | Microsoft Teams | 図 Q 搜  | 2<br>2<br>7<br>7         |  |  |  |
|----------------|-----------------|--------|--------------------------|--|--|--|
| <b>山</b><br>活動 | 〈 所有團隊          | 22     | <b>一般</b> 貼文檔案網上家課冊 ~ 十  |  |  |  |
|                | 22              | 如月     | 果您的網站載入不正確, 按一下這裡        |  |  |  |
| ■<br>■<br>隊    | 2021網上家課冊       | <br>Di | Date : 31/08/2020        |  |  |  |
| 作業             | 一般              |        |                          |  |  |  |
| •••            |                 |        | <b>≣</b> StudentHomeWork |  |  |  |

如有查詢,請致電 2340 7761 與 貴子弟的班主任聯絡。